JOINT 1950 WILLIAM

Šrobárova 2 / Park Angelinum 9, 040 01 Košice la-podpora@upjs.sk / www.upjs.sk/navody

## Návod pre používateľa – LiveAgent

## 1 Registrácia

Na vytvorenie tiketu je nutná registrácia do systému, ktorú je možné urobiť zo stránky <u>upjs.ladesk.com</u>. V pravom paneli je potrebné kliknúť na možnosť **"Prihlásenie"** a následne možnosť **"Zaregistrovať sa"**.

| 0                               |                                                                                     |                                                                       |
|---------------------------------|-------------------------------------------------------------------------------------|-----------------------------------------------------------------------|
| P                               |                                                                                     | Kategórie                                                             |
| Nitaita u balandankaunan austén |                                                                                     | 📕 Formuláre                                                           |
| vitajte v neipdeskovom system   | ne upjs                                                                             |                                                                       |
| Testovacia prevadzka            |                                                                                     | Najvyhľadávanejšie Články                                             |
|                                 |                                                                                     | Centrum aplikovanej informatiky                                       |
| Formuláre                       |                                                                                     | <ul> <li>Centrum informačných a komunikačn<br/>technológií</li> </ul> |
|                                 |                                                                                     | Organizácia akcie                                                     |
| Fakulta verejnej správy         |                                                                                     | 📋 Konzultácie VO                                                      |
| 🔒 Filozofická fakulta           |                                                                                     | 📄 Archív                                                              |
| 📙 Lekárska fakulta              |                                                                                     | Posudky, servis, revízie elektrických                                 |
|                                 | Filliaseine                                                                         |                                                                       |
|                                 | Prihlasovacie meno<br>(Email)                                                       |                                                                       |
|                                 | Prihlasovacie meno<br>(Email)<br>Heslo                                              |                                                                       |
|                                 | Prihlasovacie meno<br>(Email)<br>Heslo                                              |                                                                       |
|                                 | Prihlasovacie meno<br>(Email)<br>Heslo<br>Remember me<br>Zabudol som                |                                                                       |
|                                 | Prihlasovacie meno<br>(Email)<br>Heslo<br>Remember me<br>Zabudol som<br>Prihlásenie |                                                                       |

Pri registrácii je nutné použiť e-mailovú adresu **@upjs.sk** alebo **@student.upjs.sk**. Kontá s odlišnými e-mailovými adresami nie sú akceptované.

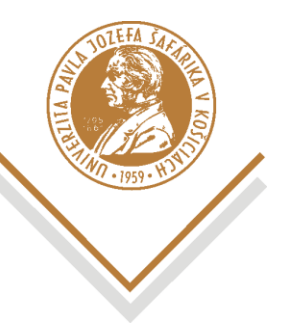

Šrobárova 2 / Park Angelinum 9, 040 01 Košice la-podpora@upjs.sk / www.upjs.sk/navody

| ۷                | UNIVERZITA PAVLA JOZEFA ŠAFÁRIKA                                                          |                                         |
|------------------|-------------------------------------------------------------------------------------------|-----------------------------------------|
| Ú                | Úvod > Prihlásenie                                                                        |                                         |
| 2                | Zaregistrovať sa                                                                          |                                         |
| ₽<br>( <br> <br> | Prihlasovacie meno<br>(Email)<br>I<br>Heslo bude poslané na Vašu e-mailovů adresu<br>Meno | sovacie meno (Email) je vyžadovaný údaj |
| 3.[[             | Zaregistrovať sa                                                                          |                                         |

Po stlačení **"Zaregistrovať sa"** Vám na zadanú emailovú adresu príde e-mail s odkazom na stránku, kde si nastavíte svoje vlastné heslo.

## 2 Prihlásenie

Možnosť **"Prihlásenie"** sa nachádza v pravom paneli. Pri prihlásení je treba zadať prihlasovacie meno (e-mail) a taktiež heslo, ktoré ste si nastavili pri registrácii. Po kliknutí na tlačidlo **"Prihlásenie"** ste prihlásený do systému.

| <ul> <li>Prihlásenie</li> <li>Moje tikety</li> </ul> | Úvod > Prihlásenie<br>Prihlásenie  |                          |
|------------------------------------------------------|------------------------------------|--------------------------|
| Kategórie                                            | Prihlasovacie meno<br>(Email)      |                          |
| Najvyhľadávanejšie Články                            |                                    | •                        |
| Centrum aplikovanej informatiky                      | Heslo                              |                          |
| Centrum informačných a komunikačných<br>technológií  | I                                  | Heslo je vyžadovaný údaj |
| 🔄 Organizácia akcie                                  | Remember me                        |                          |
| Konzultácie VO                                       |                                    |                          |
| Archív                                               | Tehudal as m                       |                          |
| Posudky, servis, revízle elektrických<br>zariadení   | Zabudol som                        |                          |
| Formulár Lekárska fakulta                            | Primasenie                         |                          |
| CSIRT                                                | Ešte nemáte účet? Zaregistrovať sa |                          |
| 📄 Údržba                                             |                                    |                          |
| IKT (údržba, presun, inštalácia a pod.)              |                                    |                          |

V prípade, že ste svoje heslo zabudli si ho viete jednoducho zresetovať kliknutím na možnosť **"Zabudol som"**.

Dostanete sa do časti **Požiadať o nové heslo**, kde stačí len vyplniť e-mailovú adresu k účtu v časti "Užívateľské meno". Následne je treba kliknúť na tlačidlo **"Požiadať o nové heslo"**.

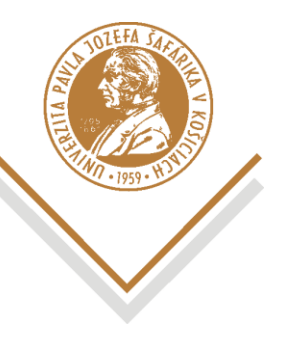

Šrobárova 2 / Park Angelinum 9, 040 01 Košice la-podpora@upjs.sk / www.upjs.sk/navody

| Ak ste za                           | <b>dať o nové heslo</b><br>budli vaše heslo, zadajte vaše prihlasovacie meno (E-<br>rstém vám automatický odošle inštrukcie, ako si ho |
|-------------------------------------|----------------------------------------------------------------------------------------------------|
| môžete z                            | meniť.                                                                                                    |
| 1. Užíva                            | teľské 🛛 🕘                                                                                                    |
| Požiad                              | ať o nové heslo s <u>päť na prihlásenie</u>                                                                                            |
| UNIVERZITA PAVLI                    | ,<br>A JOZEFA ŠAFÁRIKA                                                                                                    |
| od > Prihlásenie<br>ožiadať o r     | nové heslo                                                                                                    |
|                                     |                                                                                                    |
| ste zabudli vaše<br>ho môžete zmeni | hesio, žadajte vase prihlasovacie meno (E-mail) a system vam automaticky odošle instrukcie, ako<br>T.                                  |

Po vykonaní týchto krokov Vám systém odošle e-mail s odkazom na obnovenie hesla. Po kliknutí na odkaz je potrebné zadať nové heslo a prihlásiť sa.

## 3 Vytvorenie tiketu

Na vytvorenie tiketu je nutné prejsť do časti "Formuláre", ktorý sa taktiež nachádza v pravom paneli.

| Helpdesk UPJŠ                       | <ul><li>Prihlåsenie</li><li>Moje tikety</li></ul>   |
|-------------------------------------|-----------------------------------------------------|
| ٩                                   | Kategórie                                           |
| Vitajte v helpdeskovom systéme UPJŠ |                                                     |
| Testovacia prevadzka                | Najvyhľadávanejšie Články                           |
|                                     | 📄 Centrum aplikovanej informatiky                   |
| 📙 Formuláre                         | Centrum informačných a komunikačných<br>technológií |
| Fakulta verejnej správy             | Organizácia akcie                                   |
| Filozofická fakulta                 | Konzultacie VO                                      |
| 🔒 Lekárska fakulta                  | Poeudky service revizio alaktrických                |
| a 16 ďaľších                        | zariadení                                           |

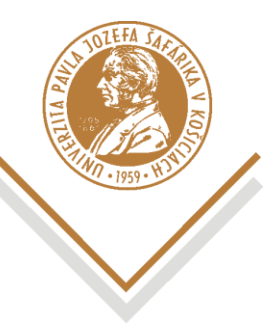

Šrobárova 2 / Park Angelinum 9, 040 01 Košice la-podpora@upjs.sk / www.upjs.sk/navody

V tejto časti nájdete formuláre jednotlivých oddelení. Podľa charakteru požiadavky si daný formulár vyberiete.

| Úvod > Formuláre                     |                                | 🕲 Prihlásenie                                       |
|--------------------------------------|--------------------------------|-----------------------------------------------------|
| Formuláre                            |                                | Some Moje tikety                                    |
|                                      |                                |                                                     |
| Formuláre                            |                                | Kategórie                                           |
|                                      |                                | Univerzitná knižnica                                |
| Testovacia prevádzka Helpdesku UPJS. |                                | Rektorát                                            |
|                                      |                                | 📙 Prírodovedecká fakulta                            |
|                                      |                                | 📕 Filozofická fakulta                               |
|                                      |                                | 📙 Fakulta verejnej správy                           |
|                                      |                                | 📙 Právnická fakulta                                 |
| _                                    | _                              | Študentské domovy                                   |
| 👃 Univerzitná knižnica               | 📙 Rektorát                     | 📙 Lekárska fakulta                                  |
| 📃 Údržba                             | CSIRT                          |                                                     |
| IKT (údržba, presun, inštalácia a    | Centrum informačných a komunik | Najvyhľadávanejšie Články                           |
|                                      |                                | 📔 Centrum aplikovanej informatiky                   |
|                                      |                                | Centrum informačných a komunikačných<br>technológlí |
| Defendence de alté falsalle.         | Eller official for building    | Drganizácia akcie                                   |
| 🔰 Prírodovedecka takulta             | 🔰 Filozoficka fakulta          | 🔄 Konzultácie VO                                    |
| Archív                               |                                | 📄 Archív                                            |
| Organizácia akcie Konzultósia VO     |                                | Posudky, servis, revízie elektrických<br>zariadení  |
| a 2 dalších                          |                                | 📔 Formulár Lekárska fakulta                         |
|                                      |                                | CSIRT                                               |
| _                                    | _                              | 🔛 Údržba                                            |
| 📙 Fakulta verejnej správy            | 📙 Právnická fakulta            | IKT (údržba, presun, inštalácia a pod.)             |

Vybraný formulár je treba vyplniť podľa požiadavky a poslať kliknutím na tlačidlo "Odoslať".

| CSIRT UPJŠ                                                                                     |   |
|------------------------------------------------------------------------------------------------|---|
| Tím pre riešenie bezpečnostných incidentov na Univerzite Pavla Jozefa Šafárika v<br>Košiciach. |   |
| Meno a priezvisko                                                                              |   |
|                                                                                                |   |
| E-mail                                                                                         |   |
|                                                                                                |   |
| Telefonický kontakt (v pripade UPJŠ len klapka)                                                |   |
| ······································                                                         |   |
| Univerzitné pracovisko / Fakulta                                                               |   |
| r mouovedecká fakulta                                                                          | • |
| Typ incidentu                                                                                  |   |
| Containe mannelistvo                                                                           | • |
| Popis                                                                                          |   |
| ·                                                                                              |   |
|                                                                                                |   |
|                                                                                                |   |
|                                                                                                | 6 |

Po odoslaní formulára dostanete potvrdzovací e-mail o odoslaní Vašej požiadavky. Stav Vašich tiketov si viete skontrolovať v časti **"Moje tikety"**, ktorá sa nachádza taktiež v pravom paneli.

V prípade otázok alebo problémov nás kontaktujte na la-podpora@upjs.sk.